## **DBMaker/DBMaster FAQ Document**

## **Question:**

How to register OLE DB driver for bundle versions in Windows10 x64? (DBMR2996)

## Answer:

To install OLE DB driver bundle version in Windows x64, you need to register the driver manually. If you register the 32-bit driver, open cmd and enter below commands:

C:\> cd C:\dbmaker\_bundle

C:\dbmaker\_bundle> C:\Windows\SysWOW64\regsvr32.exe dmole52.dll

If you register the 64-bit driver, enter below commands:

C:\> cd C:\dbmaker\_bundle

C:\dbmaker\_bundle> C:\Windows\System32\regsvr32.exe dmole52.dll

In addition, there is different method to register OLE DB between normal and bundle version. The method to register bundle version is "Provider=DMOLE52B;Data Source=db\_name;User Id=SYSADM;Password=;".

Note. DBMaker before bundle 5.2.3 version didn't include dmole52.dll, you need to upgrade the DBMaker version from 5.2.3.

Version: 5.2.3

Email: <Support\_RD@syscom.com.tw>

## **DBMaker/DBMaster FAQ Document**

Product: Normal/Bundle

Platform: Windows 10